#### 2. 受付票取得

受付票の一覧を表示し、受付票の表示(ダウンロード)を行います。 ※電子契約ポータルサイトにログインしてから電子申請システムを起動する必要があります。 電子契約ポータルサイトのログインの操作は、第1章 1. 電子契約ポータルサイトから電子申請 システムへのアクセスを参照してください。

「受付票ダウンロード」画面の呼び出し方 大阪府電子開建システム ① 大阪府 電子申請システ **%**大阪府 ム」画面から受付票取得 大阪府 電子申請システム 0.電子申請メニュー をクリックします。 4 建設工事 ここから、入札参加資格に関する申請や電子入札用ICカードの登録などを行うことができます。 日本 コンマルテンド等 該当する項目を選び、画面左または中央のボタンを押して下さい。 ○ 物品·律訊祝用 0 線段工事 建設工事競争入札参加資格に関する申請を行う方はボタンを押してください。 > 随意契約 -----2. 伏梁裙里 測量・建設コンサルタント等業務競争入札参加資格に関する申請を行う方はボタンを押してください 委付意取得 の 物品・個別 物品·委託役務関係競争入札将 ◎ 10カード申請 随意契约 ○ 状況確認 ◎ パスワード管理 随意契約業者に関する **秋泉秋田** 2 口座情報登録 申請の取扱状況や申請内容の 申請の取扱状 受付票取得 アシステムボータル 申請の受付票を取り出す方は 1 受付票取得 ICカード中国 電子入札用のICカードの登録 登録を行ったICカードにて電子 申請の受付票を取り出す方はポ - パスワード管理 バスワードの変更や通知依頼 0 口座情報登録 9 ICカード申請 口座情報登録を行う方はボタ: 電子入札用のICカードの登録や

| ≪≫ <b>大阪府</b> |                                      |                        |                    | 大阪府 電子調達システム | 2 | 「受付票ダウンロード」画 |
|---------------|--------------------------------------|------------------------|--------------------|--------------|---|--------------|
|               | 受付票ダウンロー                             | -F                     |                    |              |   | 面が表示されます。    |
|               | 受付票ダウンロード                            |                        |                    |              |   |              |
|               | 受付票を取得する方は「表示」ポ<br>受付票が表示されたらEPI刷を行っ | ダンを押してください。<br>ってください。 |                    |              |   |              |
|               | NO. 管理年度 受付状態<br>1 2019              | 申請名称<br>建設工事競争入札       | 更新日<br>2019年08月20日 | * *          |   |              |
|               | ※今年度から仮受付の受付票は<br>※「受付乗」は契約を締結する際    | 廃止しました。<br>に援示が必要です。   |                    |              |   |              |
|               |                                      | <b></b>                |                    |              |   |              |

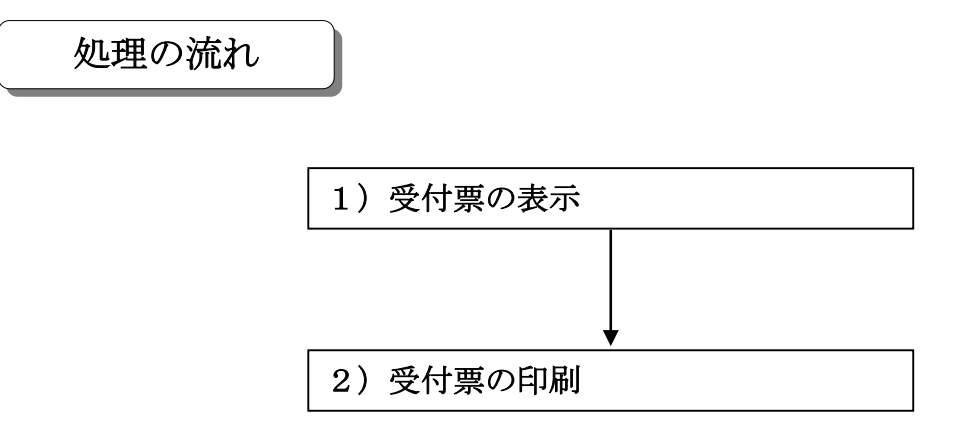

### 1) 受付票の表示

| ≫ <b>大阪府</b> |                                    |                        |                  | 大阪府 電子調達システム |
|--------------|------------------------------------|------------------------|------------------|--------------|
|              | 受付票ダウンロー                           | -F                     | Massie and Massi |              |
|              | 受付票ダウンロード                          |                        |                  |              |
|              | 受付票を取得する方は「表示」ホ<br>受付票が表示されたら印刷を行  | なノを押してください。<br>ってください。 |                  |              |
|              | NO. 管理年度 受付状態                      | 申請名称                   | 更新日              |              |
|              | 1 2019                             | 建設工事競争入札               | 2019年08月20日      | 表示           |
|              | ※今年度から仮受付の受付票(3<br>※「受付票」は契約を締結する際 | は廃止しました。<br>新に提示が必要です。 |                  |              |
|              |                                    | <b></b> ₹6             |                  |              |
|              |                                    |                        |                  |              |
|              |                                    |                        |                  |              |

◆受付票の一覧には年度ごと申請種別(建設工事指名競争入札,建設工事一般競争入札(特定調達), 建設工事一般競争入札(特定調達以外),測量・建設コンサルタント等入札)ごとに最新の受付票 が表示されます。

受付票の一覧の中から,表示(ダウンロード)を行う明細の右端の表示をクリックします。 →→2)受付票の印刷へ

◆受付票の表示を行わない場合は、画面下の**戻る**をクリックします。 →→「大阪府 電子申請システム」画面へ

### 2) 受付票の印刷

|                               |              |                |                                                             | 受付日 2019年08月20日                                                                                                    |  |  |
|-------------------------------|--------------|----------------|-------------------------------------------------------------|----------------------------------------------------------------------------------------------------|--|--|
|                               |              | 業者番号           |                                                             | 9999999                                                                                                    |  |  |
| 申請者                           |              | フリガナ           |                                                             | レイワケンセツ                                                                                                    |  |  |
|                               |              | 商号             |                                                             | (株)令和建設                                                                                                    |  |  |
|                               |              | 代表者役職·氏名       |                                                             | 代表取締役 テスト 太郎                                                                                                    |  |  |
| 府と契約する代理人が所属<br>する支店・営業所      |              | 支店·営業所名        |                                                             |                                                                                                    |  |  |
|                               |              | 代理人役職·氏名       |                                                             |                                                                                                    |  |  |
| 更日 変更                         | 事項           |                | 変更内容                                                        | 2                                                                                                    |  |  |
| Dies                          |              |                |                                                             |                                                                                                    |  |  |
| 龍印                            | 使用印          |                | 【委 上()<br>1,,;<br>3,,;<br>4,;<br>[<br>契<br>寧<br>事<br>切<br>り | 【委任事項】<br>上記代理人に次の権限を委任します。<br>(契約先が支店・営業所の場合のみ)<br>1,見積少、入札、契約締結、請負代金の請求並びに受領に関する件<br>2,復代理人選任に関する件<br>3,その他契約に関する件<br>4,委任期間 自 年 月 日 至 2021年03月31日<br>【誓約事項】<br>契約缔結時において、受付票及び印鑑登録証明書の記載事項は、<br>事実と相違のないことを誓約します。<br>事実と相違することが判明したときは、いかなる措置を受けても異議<br>ありません。                                                                                                    |  |  |
| ※注意事項<br>裏面に必ず実印に<br>なお、使用印につ | D印鑑登<br>いては、 | 録証明書を<br>社印の使用 | 貼付してく<br>は不可とし                                              | ださい。印鑑登録証明書の貼付のない受付票は無効です。<br>ます。                                                                                                    |  |  |
|                               | 01           | Di la          |                                                             | and the second second sec |  |  |

印刷をクリックして受付票を印刷します。

閉じるをクリックすると受付票を閉じて「受付票ダウンロード」画面に戻ります。

# 🎐 押印欄について

受付票には押印欄を設けていますので,印刷後押印し,契約時等提出を求められた場合に 提出してください。

## 👎 随意契約業者の受付票について

随意契約業者の受付票に関しては、受付票の【委任事項】は表示されません。

※平成31・32年度入札参加資格審査申請から「仮受付票」を廃止しています

| 平成25年度大阪府 仮受                                                 | 是付票                                     |                                                                     |
|--------------------------------------------------------------|-----------------------------------------|---------------------------------------------------------------------|
| 平成25年度大阪府(建設工事)                                              | 競争入札)入札参加资                              | 格審査の仮受付を行いました。                                                      |
|                                                              |                                         | <b>仮受付日</b> 2012年12月25日                                             |
| 1<br>1<br>1                                                  | 業者番号                                    | 9999999                                                             |
|                                                              | フリガナ                                    | オオサカジョウ                                                             |
| 申請者                                                          | 商号                                      | 大阪城                                                                 |
|                                                              | 代表者役職·氏名                                | 代表取締役 大阪 太郎                                                         |
| 府と契約する代理人が所属                                                 | 支店·営業所名                                 | 大阪営業所                                                               |
| する支店・営業所                                                     | 代理人役職·氏名                                | 所長 大阪 次郎                                                            |
| 仍                                                            | 反受付結果の                                  | )お知らせです                                                             |
| 下記のの、②の手続きる<br>認められませんので                                     | 期日までに完了しない<br>ご了承ください。                  | れば、本申請は無効となり、一切の異議は                                                 |
| <ul> <li>① 経営事項審査の結果<br/>届き次第、大阪府の<br/>「通知日」を入力すれ</li> </ul> | 通知日を入力していな<br>システムの「経営事項報<br>」は②に進みます。  | い方は、経営事項審査の結果通知書が<br>調査通知日の再申請しより、結果通知書の                            |
| ② 経営事項審査の結果                                                  | 通知日をすでに入力さ<br>計げば、手続きは不要で<br>すので、最新の経営事 | れた方は、大阪府のシステムに最新の経営<br>す、事情により最新の情報が届かない場合は、<br>項審査の結果通知書を提出してくたさい。 |
| 単位都呈の情報が加<br>大阪府から連絡しま                                       |                                         |                                                                     |